- 1. Choose the item to be added to a new or existing Wishlist.
- 2. Click the "SAVE TO WISHLIST" button.

| USDA<br>United States Department of Agriculture<br>Wildlife Services                                                                                      | HOME   MY ACCOUNT   HELP   CART (0 items) \$0.00   LOG OFF<br>Allocation: \$200.00 Amount Used: \$0.00 Balance: \$200.00                   |
|----------------------------------------------------------------------------------------------------|----------------------------------------------------------------------------------------------------|
|                                                                                                    | SEARCH                                                                                                    |
| Mens - Womens - Outerwear -                                                                                                    | Accessories 👻                                                                                                    |
| Home > Mens > Men's Tops > Men's Short Sleeve Performanc                                                                                                  | e Polo                                                                                                    |
|                                                                                                    | Men's Short Sleeve Performance Polo Product ID #: WS122 Our Price: \$23.50 Size: Usgs Color: Grey Quantity: 1 ADD TO CART SAVE TO WISHLIST |
| DESCRIPTION SIZING CHART                                                                                                    |                                                                                                    |
| Men's Performance Knit Polo 100% Polyester 4.5oz Micro Mesh,<br>resistant, 3 button placket,rio knit collar.<br>Color: Navy,Grey<br>Embroidered USDA Logo | 3reathable lightweight wicking fabric, snag and wrinkle                                                                                    |

- 3. On the "Add to Wishlist" screen do one of the following.
  - a. Choose an existing Wishlist from the Wishlist dropdown and then click the "Save to Wishlist" button to update an existing Wishlist.
  - b. Type a name for your new Wishlist in the "List Name" text box and type in the date in the "List Date" text box. Check the "Share" checkbox if you plan to share the Wishlist with your Supervisor/Unit Coordinator. Click the "Save to New Wishlist" button to create your new Wishlist.

|                            | GREY NAVY | Men's Short Sleeve Performance Polo<br>Product ID #: WS122<br>Size: X-Large<br>Color: Navy |
|----------------------------|-----------|--------------------------------------------------------------------------------------------|
| Please Choose a Wish List: |           |                                                                                            |

- 4. To view your Wishlist:
  - a. Click on the "My Account" link in the upper right corner of the webpage.
  - b. Click the "My Wish Lists" link on the right side of the My Account page.
  - c. Your Wishlist's will be listed on the "Your Wish Lists" page.
  - d. Click on your Wishlist Name to open a Wishlist.

| United S<br>Wildlife                         | tates Department of<br>Services     | Agriculture             |                     | НОМЕ   МҮ                  | ACCOUNT   F<br>Allocation: \$2 | HELP   CART (0 items) \$0.00   LOG (<br>00.00 Amount Used: \$0.00 Balance: \$20<br>SEARC |
|----------------------------------------------|-------------------------------------|-------------------------|---------------------|----------------------------|--------------------------------|------------------------------------------------------------------------------------------|
| Viens 🗸 🛛 V                                  | Vomens 🗸                            | Outerwear 🗸             | Accessories         |                            |                                |                                                                                          |
|                                              | sh l iste                           |                         |                     |                            |                                |                                                                                          |
|                                              |                                     |                         |                     |                            |                                |                                                                                          |
| Wish List                                    | Date                                | Share                   | Public              | Delete                     | Edit                           | Quick Links                                                                              |
| Wish List<br>My Wish List2                   | Date<br>Jan 5, 2021                 | Share<br>Share          | Public<br>No        | Delete<br>Delete           | Edit<br>Edit                   | Quick Links<br>Back to In House Account                                                  |
| Wish List<br>My Wish List2<br>Test Wish List | Date<br>Jan 5, 2021<br>Jan 13, 2021 | Share<br>Share<br>Share | Public<br>No<br>Yes | Delete<br>Delete<br>Delete | Edit<br>Edit<br>Edit           | Quick Links<br>Back to In House Account<br>My Account<br>Change Password                 |

5. To share a Wishlist click the "Share" button to the right of your Wishlist name.

| United St<br>Wildlife   | ates Department of A<br>Services | Agriculture |          | номе   | Allocation: | HELP   CART (0 items) \$0.00   LOG 0<br>\$200.00 Amount Used: \$0.00 Balance: \$200<br>SEARC |
|-------------------------|----------------------------------|-------------|----------|--------|-------------|----------------------------------------------------------------------------------------------|
| Mens 🗸 🛛 W              | Vomens 👻                         | Outerwear 🗸 | Accessor | ies 🗸  |             |                                                                                              |
| Your Wis                | h Lists                          |             |          |        |             |                                                                                              |
| Wish List               | Date                             | Share       | Public   | Delete | Edit        | Quick Links                                                                                  |
| My Wish List2           | Jan 5, 2021                      | Share       | No       | Delete | Edit        | Back to In House Account                                                                     |
| Test Wish List          | Jan 13, 2021                     | Share       | Yes      | Delete | Edit        | Change Password                                                                              |
| <u>My Test Wishlist</u> | Jan 5, 2021 🤇                    | Share       | Yes      | Delete | Edit        | Logout                                                                                       |

6. Enter the email address of the recipient in the in the "To" textbox and the subject of your email in the "Subject" text box. Click the "Share" button to send your Wishlist.

| to Wish I |                                    |                                         |                |  |
|-----------|------------------------------------|-----------------------------------------|----------------|--|
|           | ist                                |                                         |                |  |
|           |                                    |                                         |                |  |
| e this li | nk to share this wishlist with you | ur friends and family: <u>https://l</u> | bit.ly/3r6GnrI |  |
| nail You  | r Wish List                        |                                         |                |  |
| indii 100 |                                    |                                         |                |  |
| То        |                                    |                                         |                |  |
| Subiect   |                                    |                                         |                |  |
| ,         |                                    |                                         |                |  |
| Body      | Hi,                                |                                         |                |  |
|           |                                    |                                         |                |  |
|           |                                    |                                         |                |  |
|           | thought you would be               |                                         |                |  |
|           | thought you would be interested in |                                         |                |  |

7. Your recipient will receive an email with a link to view your Wishlist.

| Co Wishlist                                                                                         | Ð                |
|----------------------------------------------------------------------------------------------------|------------------|
| customersvc@htcorp.net <customersvc@htcorp.net> To: Mike</customersvc@htcorp.net>                   | Today at 1:57 PM |
|                                                                                                    |                  |
| Hi,                                                                                                 |                  |
| Mike hought you would be interested in viewing their wish list at https://www.usda-wsuniforms.com/l |                  |
| Click this link to check it out: <u>https://bit.ly/34WCKoQ</u>                                      |                  |
|                                                                                                    |                  |
|                                                                                                    |                  |
|                                                                                                    |                  |
|                                                                                                    |                  |
|                                                                                                    |                  |

- 8. To view your Wishlist or another user Wishlist do the following:
  - a. First log into the account at <u>https://www.usda-wsuniforms.com/</u> that you want to place the order under (e.g., your account or the employee's account).
  - b. Open the Wishlist email you received via email.
  - c. Click the Bit.ly link in the email and it will open in the logged in account.

| (역 Wishlist                                                                                                | I                |
|----------------------------------------------------------------------------------------------------|------------------|
| customersvc@htcorp.net <customersvc@htcorp.net> Te: Mike</customersvc@htcorp.net>                          | Today at 1:57 PM |
| H,                                                                                                    |                  |
| Mike hought you would be interested in viewing their wish list at <u>https://www.uda-wyuniforms.com/</u> 1 |                  |
| Click this link to check it wt: https://bit.ly/3cWCtool                                                    |                  |
|                                                                                                    |                  |
|                                                                                                    |                  |

d. The shared Wishlist will open on the website (if you logged in first).

| Women's Short Sleeve Poplin<br>Shirt | Unisex Soft Shell Vest                                | Men's Short Sleeve<br>Performance Polo |
|--------------------------------------|-------------------------------------------------------|----------------------------------------|
| Dur Price: \$27.50<br>Quantity:      | Our Price: \$63.80<br>Currently Unavailable<br>Remove | Our Price: \$23.50<br>Quantity:        |
| Add to Cart<br>Remove                |                                                       | Add to Cart                            |

- e. Click the "Add to Cart" button to add any Wishlist item to your cart.
- f. Go to checkout to purchase the Wishlist items.

g. During checkout you can edit the Shipping Address and email. The order confirmation will go to both the Billing Address email and Shipping Address email.

| irst Name                                                                                                    | WS Card                                                                                                    | First Name                                    | WS                                                                                                    |                                                                                                    |                                                                                                    |
|----------------------------------------------------------------------------------------------------|----------------------------------------------------------------------------------------------------|-----------------------------------------------|----------------------------------------------------------------------------------------------------|----------------------------------------------------------------------------------------------------|----------------------------------------------------------------------------------------------------|
| act Namo                                                                                                    | Holder                                                                                                    | Last Namo                                     | Employee                                                                                                    |                                                                                                    |                                                                                                    |
| dst Ndine                                                                                                    |                                                                                                    | Last Name                                     | 2000 Dunies                                                                                                    | Aug.                                                                                                  |                                                                                                    |
| daress Line 1                                                                                                    | 2200 Dwyer Ave                                                                                                    | Address Line 1                                | 2260 Dwyer                                                                                                    | Ave                                                                                                   |                                                                                                    |
| Address Line 2                                                                                                    |                                                                                                    | Address Line 2                                |                                                                                                    |                                                                                                    |                                                                                                    |
| lity                                                                                                    | Utica                                                                                                    | City                                          | Utica                                                                                                    |                                                                                                    |                                                                                                    |
| state/Province                                                                                                    |                                                                                                    | State/Province                                | 10501                                                                                                    |                                                                                                    |                                                                                                    |
| -ip                                                                                                    |                                                                                                    | Zip                                           | Lipited State                                                                                                    |                                                                                                    |                                                                                                    |
| ountry                                                                                                    |                                                                                                    | Country                                       | (245) 724 .00                                                                                                    | 301                                                                                                   |                                                                                                    |
| mail Address                                                                                                    | aardhaldar@usda.aau                                                                                                    | Email Address                                 | amployee@u                                                                                                    | eda gov                                                                                               |                                                                                                    |
| Undate account                                                                                                    | billing address                                                                                                    | Email Address                                 | employee@u                                                                                                    | sua.gov                                                                                               |                                                                                                    |
|                                                                                                    |                                                                                                    |                                               | t snipping address                                                                                                    |                                                                                                    |                                                                                                    |
| . Shipping                                                                                                    | Method                                                                                                    | 4. Payment                                    | Method                                                                                                    |                                                                                                    |                                                                                                    |
|                                                                                                    |                                                                                                    |                                               |                                                                                                    |                                                                                                    |                                                                                                    |
| Standard \$0.                                                                                                    | 00                                                                                                    | Payment Method                                | Select payme                                                                                                    | ent method ᅌ                                                                                          |                                                                                                    |
| Standard \$0. USPS \$0.00                                                                                           | 00                                                                                                    | Payment Method                                | Select payme                                                                                                    | ent method ≎<br>PayPal                                                                                |                                                                                                    |
| Standard \$0.<br>USPS \$0.00                                                                                        | oo<br>der                                                                                                    | Payment Method                                | Select payme                                                                                                    | ent method ≎]<br>PayPal`                                                                              |                                                                                                    |
| <ul> <li>Standard \$0.</li> <li>USPS \$0.00</li> <li>Place Ord</li> <li>Product Name</li> </ul>                     | oo<br>der                                                                                                    | Payment Method                                | Collect payme                                                                                                    | PayPal <sup>®</sup>                                                                                   | Total                                                                                                   |
| Standard \$0.     USPS \$0.00      Place Orc  Product Name Men's Short 5  Size: X-Large Color: Navy                 | oo<br>der<br>Sleeve Performance Polo                                                                                                    | Payment Method<br>VISA<br>Part # C<br>WS122 1 | Contract Contract Con | PayPal <sup>®</sup> Price Each \$23.50                                                                | Total<br>\$23.50                                                                                        |
| Standard \$0.     USPS \$0.00     USPS \$0.00      Product Name     Men's Short S     Size: X-Large     Color: Navy | 00<br><b>Jer</b><br>Sleeve Performance Polo                                                                                                    | Payment Method<br>VISA<br>Part # C<br>WS122 1 | t: Select payme                                                                                                    | ent method ()<br>PayPal<br>Price Each<br>\$23.50<br>Subb                                              | Total<br>\$23.50<br>total: \$23.50                                                                      |
| Standard \$0.     USPS \$0.00     USPS \$0.00     Product Name     Men's Short S     Size: X-Large     Color: Navy  | 00<br><b>Jer</b><br>Sleeve Performance Polo                                                                                                    | Payment Method<br>VISA<br>Part # C<br>WS122 1 | t: Select payme                                                                                                    | Price Each<br>\$23.50<br>Sablasta                                                                     | Total<br>\$23.50<br>total: \$23.50<br>es Tax: \$0.00                                                    |
| Standard \$0.     USPS \$0.00     Place Orc Product Name Men's Short S Size: X-Large Color: Navy                    | oo<br><b>der</b><br>Sleeve Performance Polo                                                                                                    | Payment Method<br>VISA<br>Part # C<br>WS122 1 | t: Select payme                                                                                                    | Price Each<br>\$23.50<br>Subble<br>Sal<br>Share                                                       | Total<br>\$23.50<br>total: \$23.50<br>es Tax: \$0.00<br>ipping: \$0.00                                  |
| Standard \$0.     USPS \$0.00     Place Orc Product Name Men's Short S Size: X-Large Color: Navy                    | oo<br>der<br>Sleeve Performance Polo                                                                                                    | Payment Method<br>VISA<br>Part # C<br>WS122 1 | t: Select payme                                                                                                    | ent method 0<br>PayPal<br>Price Each<br>\$23.50<br>Subb<br>Sal<br>Str<br>Grand T                      | Total<br>\$23.50<br>total: \$23.50<br>es Tax: \$0.00<br>ipping: \$0.00<br>otal: \$23.50                 |
| Standard \$0.     USPS \$0.00     Place Orc     roduct Name     Men's Short S     Size: X-Large     Zolor: Navy     | oo<br>der<br>Sleeve Performance Polo                                                                                                    | Payment Method<br>VISA<br>Part # C<br>WS122 1 | t: Select payme                                                                                                    | Price Each<br>\$23.50<br>Grand T<br>Balance                                                           | Total<br>\$23.50<br>total: \$23.50<br>es Tax: \$0.00<br>ipping: \$0.00<br>otal: \$23.50<br>Due: \$23.50 |
| Standard \$0.     USPS \$0.00     Place Orc Product Name Men's Short S Size: X-Large Color: Navy                    | oo<br>der<br>Sleeve Performance Polo                                                                                                    | Payment Method<br>VISA<br>Part # C<br>WS122 1 | t: Select payme                                                                                                    | Price Each<br>\$23.50<br>Grand T<br>Balance I                                                         | Total<br>\$23.50<br>total: \$23.50<br>es Tax: \$0.00<br>ipping: \$0.00<br>otal: \$23.50<br>Due: \$23.50 |
| Standard \$0.     USPS \$0.00     USPS \$0.00     Product Name Men's Short S Size: X-Large Color: Navy              | oo<br>der<br>Sleeve Performance Polo<br>sins and place order<br>Discontinued items are Final Sale / Non-Returnable                                                  | Payment Method<br>VISA<br>Part # C<br>WS122 1 | t: Select payme                                                                                                    | ent method ()<br>PayPal<br>Price Each<br>\$23.50<br>Subl<br>Sal<br>Sh<br>Grand T<br>Balance I         | Total<br>\$23.50<br>total: \$23.50<br>es Tax: \$0.00<br>ipping: \$0.00<br>otal: \$23.50<br>Due: \$23.50 |
| Standard \$0.     USPS \$0.00     USPS \$0.00     Product Name Men's Short S Size: X-Large Color: Navy              | oo<br>der<br>Sleeve Performance Polo<br>ents and place order<br>Discontinued items are Final Sale / Non-Returnable<br>ed in a non-standard size cannot be returned  | Payment Method<br>VISA<br>Part # C<br>WS122 1 | t: Select payme                                                                                                    | ent method ()<br>PayPal<br>Price Each<br>\$23.50<br>Subb<br>Sal<br>Str<br>Grand T<br>Balance I        | Total<br>\$23.50<br>total: \$23.50<br>es Tax: \$0.00<br>ipping: \$0.00<br>otal: \$23.50<br>Due: \$23.50 |
| Standard \$0.     USPS \$0.00     USPS \$0.00     Product Name     Men's Short 2     Size: X-Large     Color: Navy  | oo<br>der<br>Sleeve Performance Polo<br>sents and place order<br>Discontinued items are Final Sale / Non-Returnable<br>ed in a non-standard size cannot be returned | Payment Method<br>VISA<br>Part # C<br>WS122 1 | t: Select payme                                                                                                    | ent method ()<br>PayPal<br>Price Each<br>\$23.50<br>Subb<br>Sal<br>Sal<br>Str<br>Grand T<br>Balance I | Total<br>\$23.50<br>total: \$23.50<br>es Tax: \$0.00<br>ipping: \$0.00<br>otal: \$23.50<br>Due: \$23.50 |

9. The allowance will be reduced for the account which you have logged in as (employee or card holder). If you are a card holder and want to affect the allowance of an employee, you must log into the employees account to place the order.